Gestion électrique! Partenariat avec le Lycée Chevrollier Séquence 4 : RESSOURCE 3 MILLENIUM V2.5 Niveau :4ème Confort et domotique

## Mes premiers pas avec le contrôleur

## Millénium

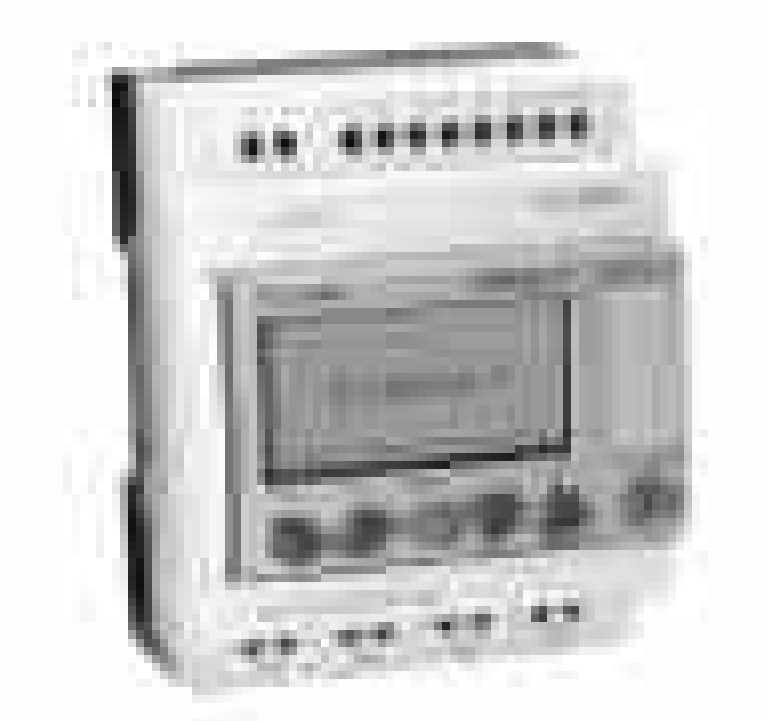

## **logiciel version 2.5**

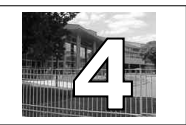

Gestion électrique! Partenariat avec le Lycée Chevrollier Séquence 4 : RESSOURCE 3 MILLENIUM V2.5

## <u>Plan de câblage</u>

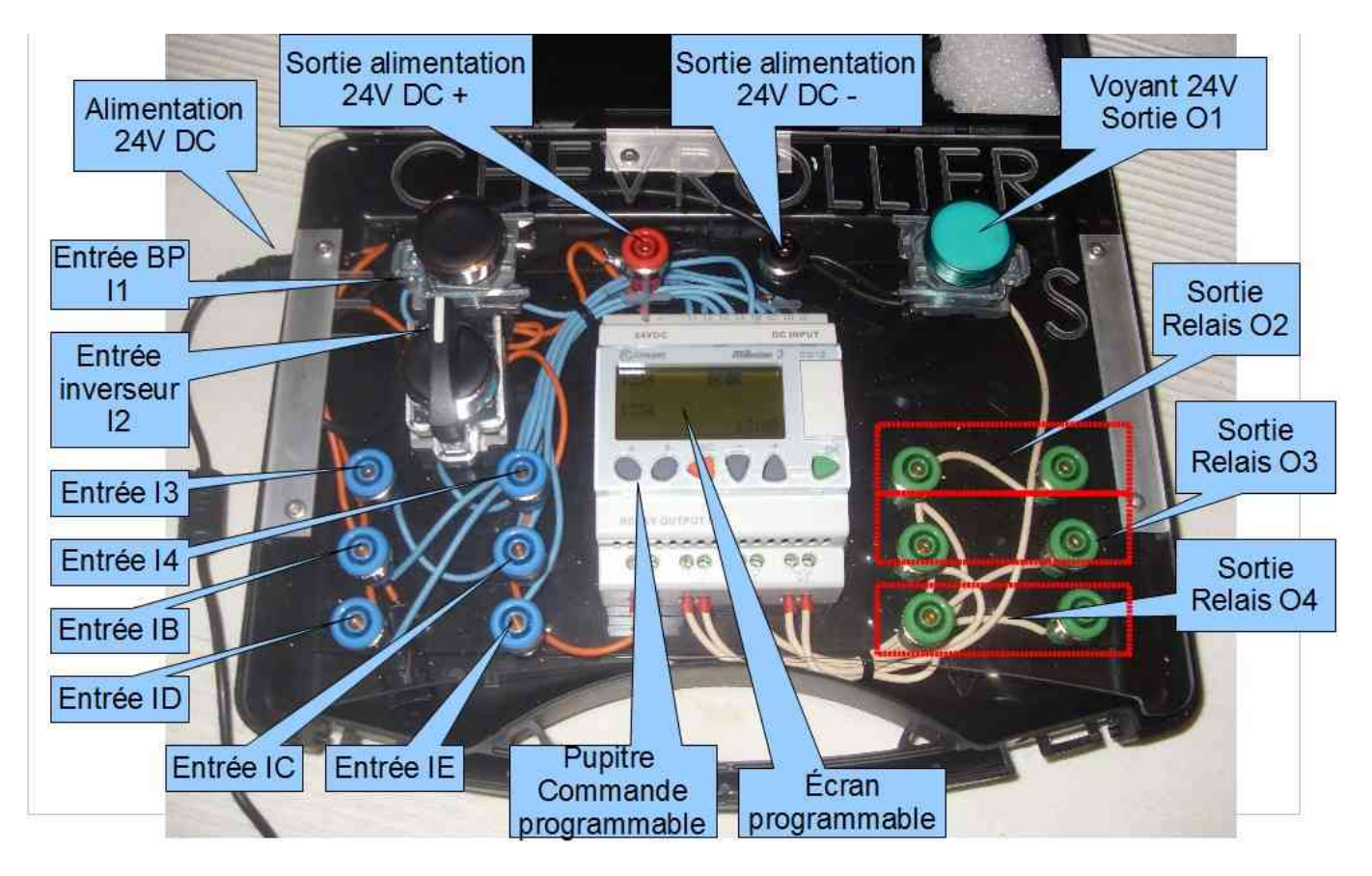

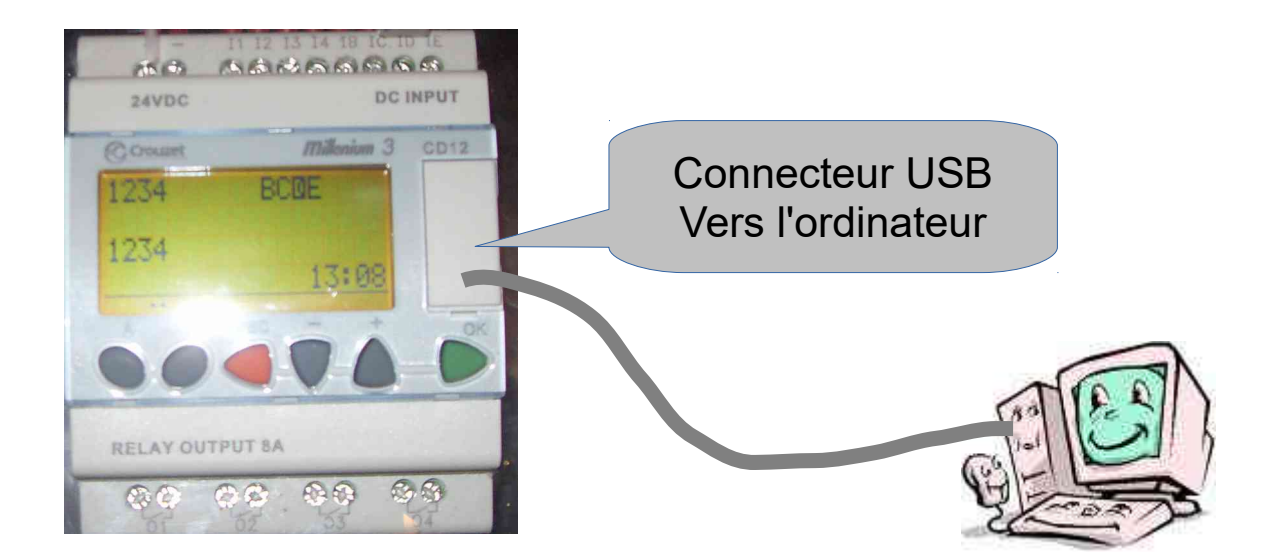

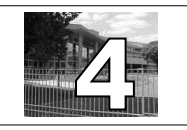

Gestion électrique! Partenariat avec le Lycée Chevrollier

Séquence 4 : RESSOURCE 3 MILLENIUM V2.5

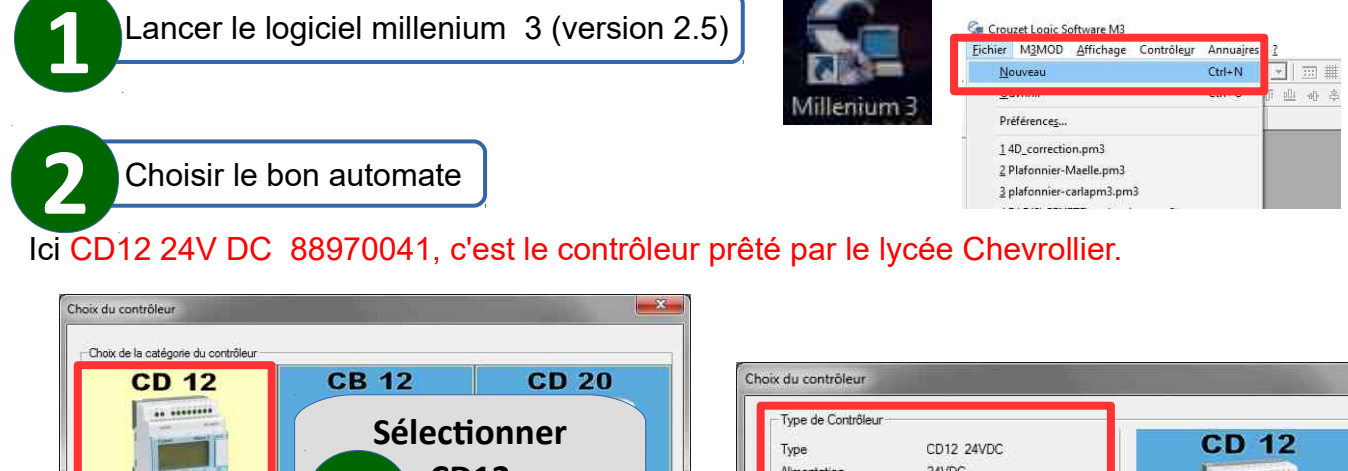

| CB 20                                                                                                    |                                                                                                    | 2 CE<br>24                                                                                                    | D12<br>V DC                                                                                                    |
|----------------------------------------------------------------------------------------------------|----------------------------------------------------------------------------------------------------|----------------------------------------------------------------------------------------------------|----------------------------------------------------------------------------------------------------|
|                                                                                                    |                                                                                                    |                                                                                                    |                                                                                                    |
| Choix du type de contrôleur                                                                                                    | Bélémore                                                                                                    | Entrine                                                                                                    | AUTRE                                                                                                    |
| Choix du type de contrôleur<br>Type<br>CD12 12VDC                                                                                                    | Béférence<br>88970045                                                                                       | 4 TOR + 4 (0-10V)                                                                                                    | AUTRE<br>4 RELAIS                                                                                                    |
| Choix du type de contrôleur<br>Tune<br>CD12 12VDC<br>CD12 12VDC                                                                                                    | Béférence<br>88970045<br>88970041                                                                           | 4 TOR + 4 (0-10V)<br>4 TOR + 4 (0-10V)                                                                                                    | AUTRE<br>4 RELAIS<br>4 RELAIS                                                                                                    |
| Choix du type de contrôleur<br>Tupe<br>CD12 12VDC<br>CD12 24VDC<br>CD12 24VDC                                                                                                    | Bátáracca<br>88970045<br>88970041<br>88970044                                                               | 4 TOR + 4 (0-10V)<br>4 TOR + 4 (0-10V)<br>8 TOR                                                                                             | 4 RELAIS                                                                                                    |
| Choix du type de contrôleur<br>CD12 12VDC<br>CD12 12VDC<br>CD12 24VDC<br>CD12 24VAC<br>CD12 24VAC<br>CD12 23VAC                                                                                                    | B446moce<br>88970045<br>88970041<br>88970044<br>88970043                                                    | 4 TOR + 4 (0-10V)<br>4 TOR + 4 (0-10V)<br>4 TOR + 4 (0-10V)<br>5 TOR<br>8 TOR<br>8 TOR                                                      | AUTRE                                                                                                    |
| Choix du type de contrôleur<br>Tune<br>CD12 12VDC<br>CD12 24VBC<br>CD12 24VAC<br>CD12 24VAC<br>CD12 24VAC<br>CD12 24VAC<br>CD12 12VDC                                                                                                    | B8970045<br>88970045<br>88970045<br>88970044<br>88970043<br>88970043<br>88970865                            | 4 TOR + 4 (0-10V)<br>4 TOR + 4 (0-10V)<br>5 TOR<br>8 TOR<br>8 TOR<br>4 TOR + 4 (0-10V)                                                      | AUTRE                                                                                                    |
| Choix du type de contrôleur<br>Tune<br>C012 12VDC<br>C012 24VDC<br>C012 24VDC<br>C012 24VAC<br>C012 23VAC<br>C012 23VAC<br>C012 12VDC<br>C012 12VDC<br>C012 12VDC                                                                                                    | L B4/60000<br>88970045<br>88970041<br>20032043<br>88970043<br>88970043<br>88970045<br>88970065<br>88974045  | Ectrine<br>4 TOR + 4 (0-10V)<br>4 TOR + 4 (0-10V)<br>5 TOR<br>8 TOR<br>8 TOR<br>4 TOR + 4 (0-10V)<br>4 TOR + 4 (0-10V)                      | AUTRE<br>4 RELAIS<br>4 RELAIS<br>4 RELAIS<br>4 RELAIS<br>4 RELAIS<br>4 RELAIS<br>4 RELAIS                                        |
| Choix du type de contrôleur<br>Tune<br>C012 12VDC<br>C012 24VDC<br>C012 24VDC<br>C012 23VDC<br>C012 23VAC<br>C012 23VAC<br>C012 12VDC<br>C012 12VDC<br>C013 12VDC<br>C013 12VDC | L Béférance<br>88970045<br>88970041<br>88970044<br>88970043<br>88970043<br>88970045<br>88974045<br>88974045 | Entries<br>4 TOR + 4 (0-10V)<br>4 TOR + 4 (0-10V)<br>5 TOR<br>8 TOR<br>8 TOR<br>4 TOR + 4 (0-10V)<br>4 TOR + 4 (0-10V)<br>4 TOR + 4 (0-10V) | 4 RELAIS<br>4 RELAIS<br>4 RELAIS<br>4 RELAIS<br>4 RELAIS<br>4 RELAIS<br>4 RELAIS<br>4 RELAIS<br>4 RELAIS<br>4 RELAIS<br>4 RELAIS |

| Type<br>Alimentation<br>Entrées<br>Sorties                     | CD12 24VDC<br>24VDC<br>4 TOR + 4 (0<br>4 RFLAIS | :<br>10V) | CD      | 12 |
|----------------------------------------------------------------|-------------------------------------------------|-----------|---------|----|
| Choix des extension<br>Extensions non cont                     | ns associées                                    |           |         |    |
| MBMQD                                                          | 88970117                                        | AUGUN     | AUEUN   |    |
|                                                                |                                                 |           |         |    |
| <u>Ajouter</u><br>Nombre total d'entré<br>Extensions sélectior | Supprimer<br>es/sorties<br>inées                | 8E/4S     |         |    |
| Туре                                                           | Référence                                       | Entrées   | Sorties |    |
|                                                                |                                                 |           |         |    |

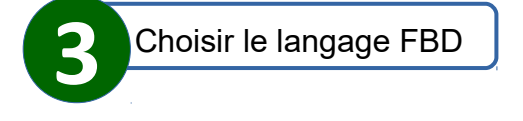

|              | Base              | Ext | tensions non contigués |
|--------------|-------------------|-----|------------------------|
| Référence    | CD12 24VDC        | 1   | Non sélectionné        |
| Alimentation | 24VDC             |     |                        |
| Entrées      | 4 TOR + 4 (0-10V) |     |                        |
| Sorties      | 4 RELAIS          |     | Extensions             |
|              |                   | 1   | Non sélectionné        |
|              |                   | 2   | Non sélectionné        |
|              | Ladder            | E E | BD                     |
|              |                   |     |                        |

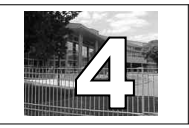

Gestion électrique! Partenariat avec le Lycée Chevrollier

Séquence 4 : RESSOURCE 3 MILLENIUM V2.5

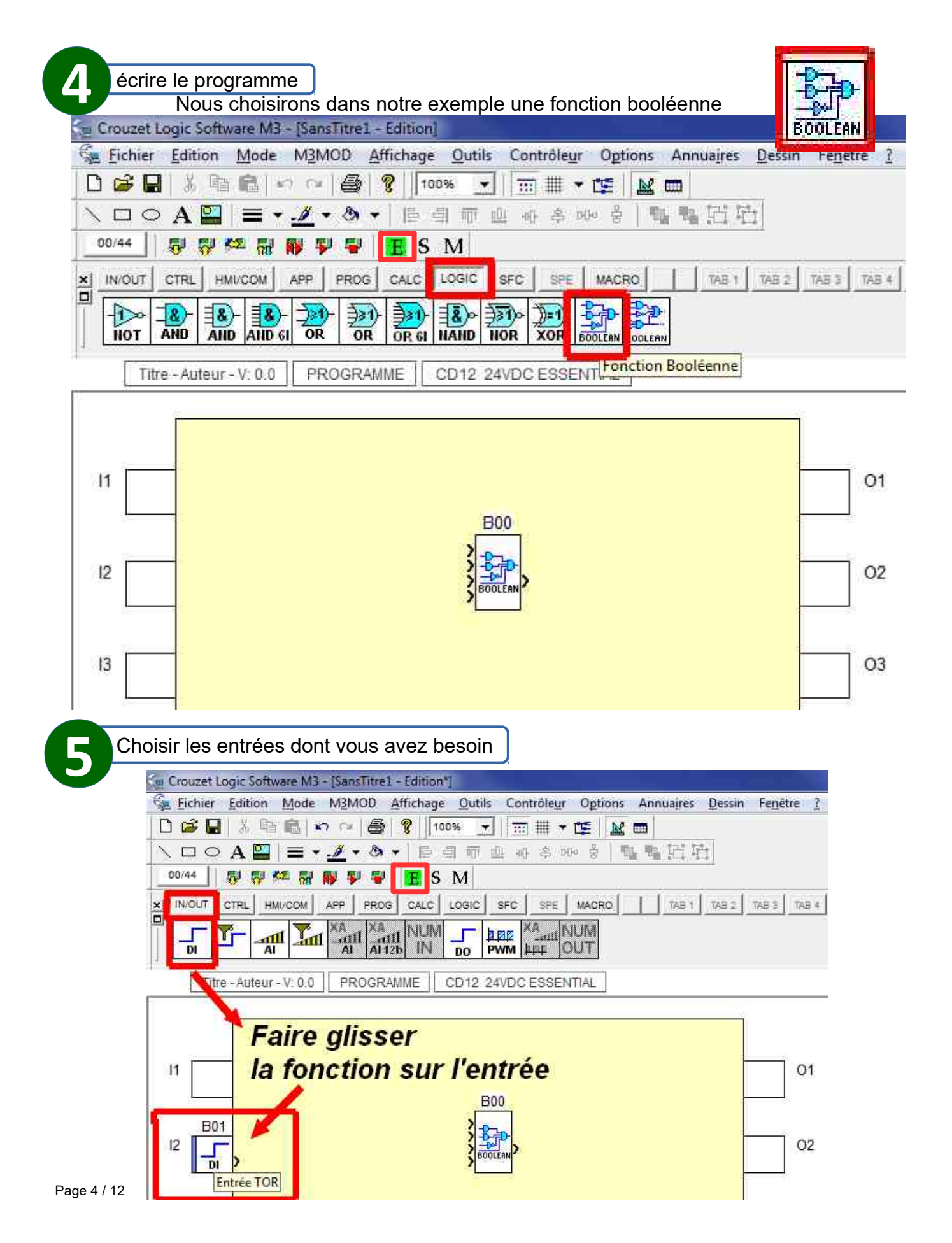

4

Gestion électrique! Partenariat avec le Lycée Chevrollier Séquence 4 : RESSOURCE 3 MILLENIUM V2.5

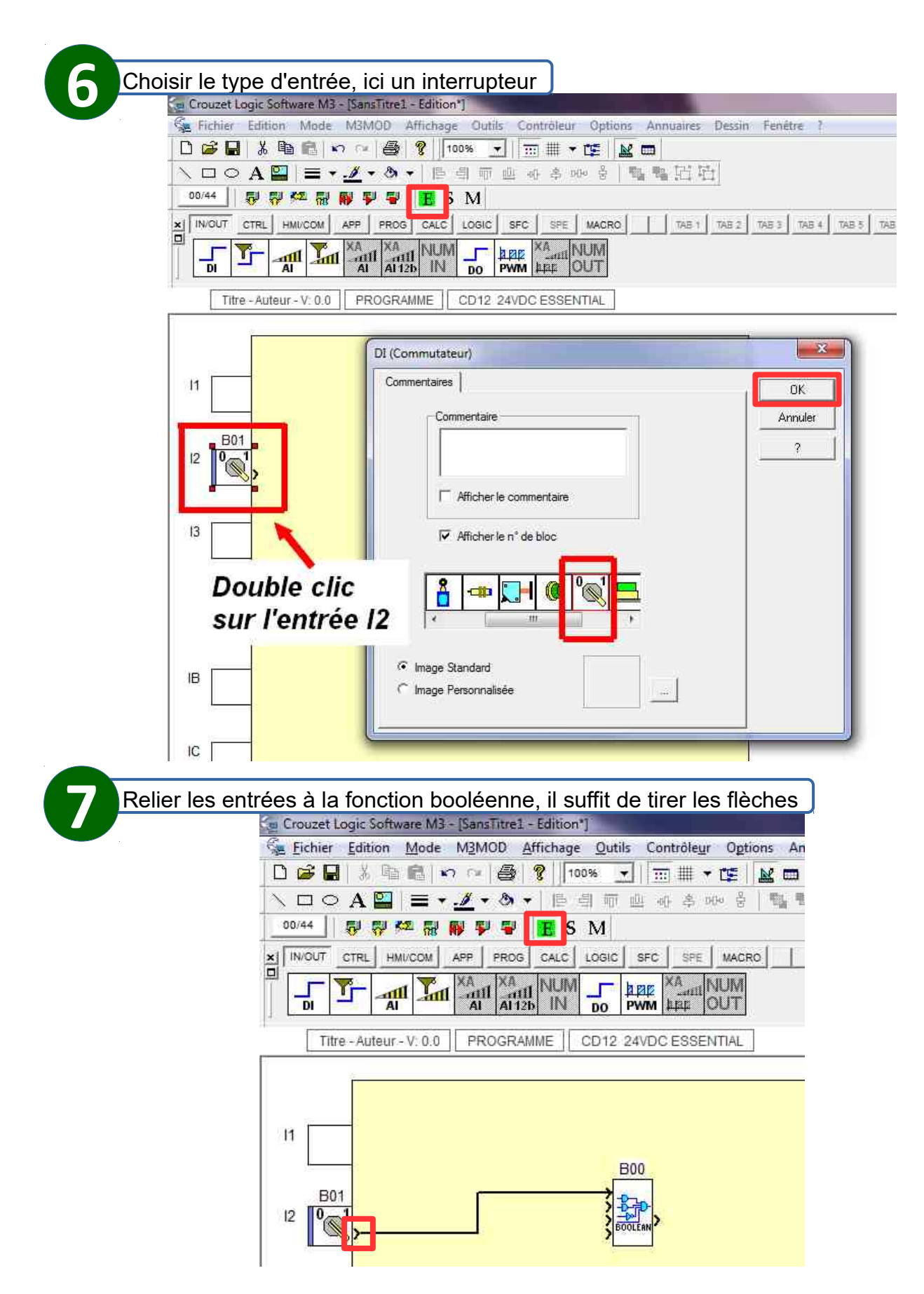

4

Gestion électrique! Partenariat avec le Lycée Chevrollier Séquence 4 : RESSOURCE 3 MILLENIUM V2.5

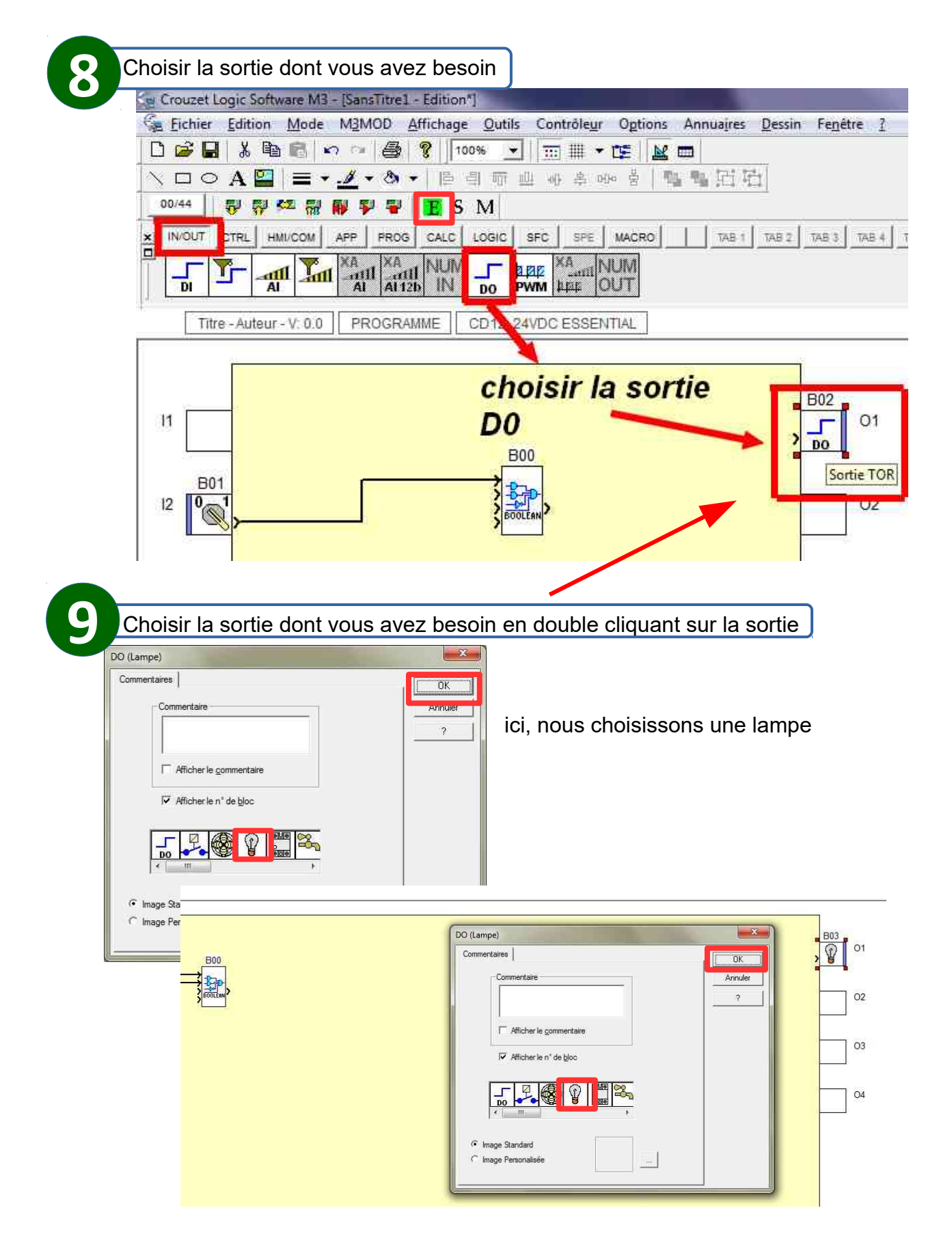

4

Gestion électrique! Partenariat avec le Lycée Chevrollier Séquence 4 : RESSOURCE 3 MILLENIUM V2.5

Niveau :4ème Confort et domotique

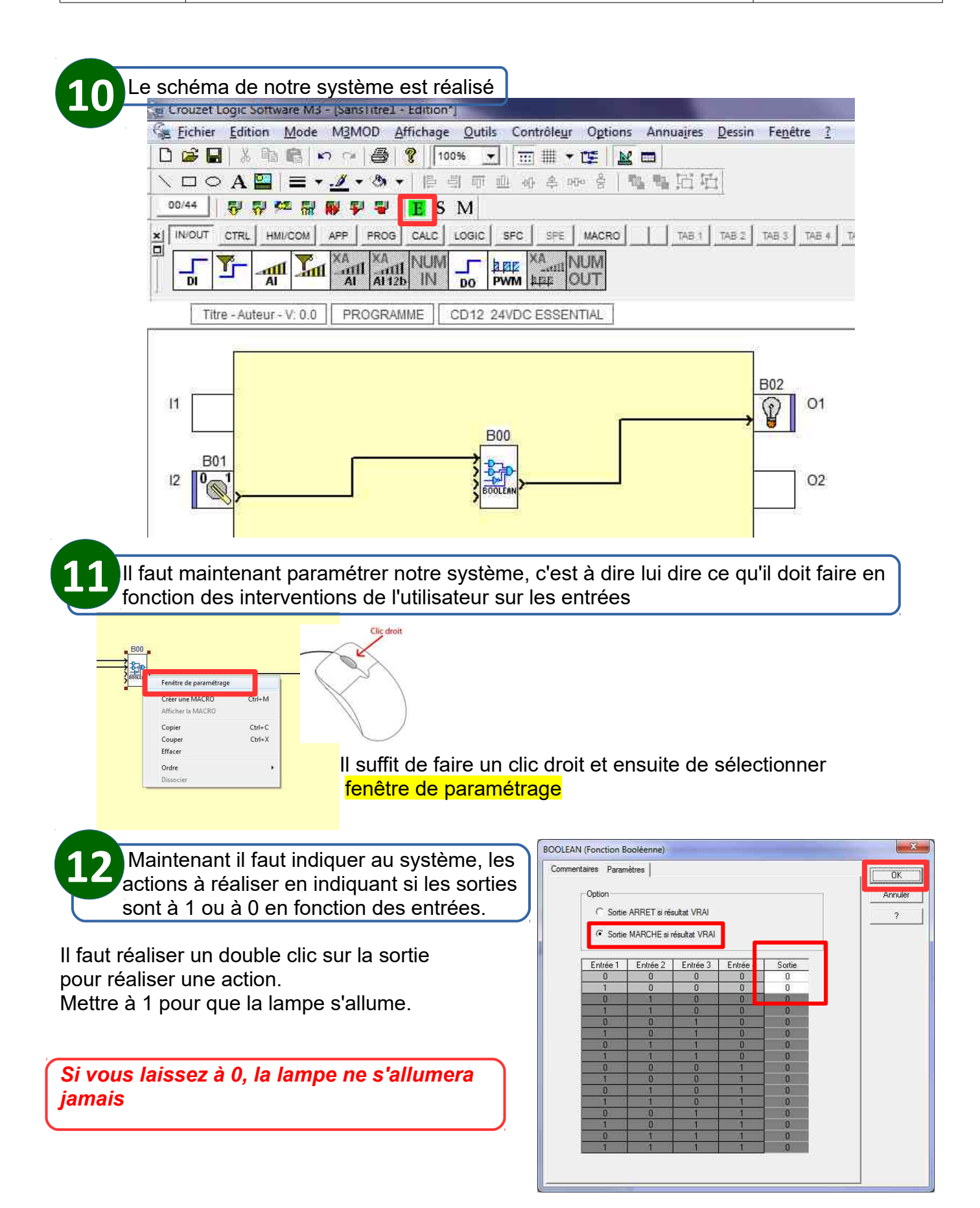

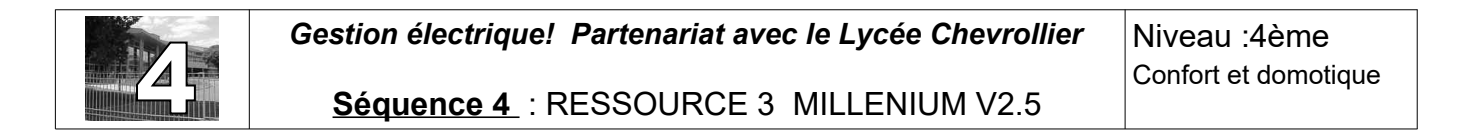

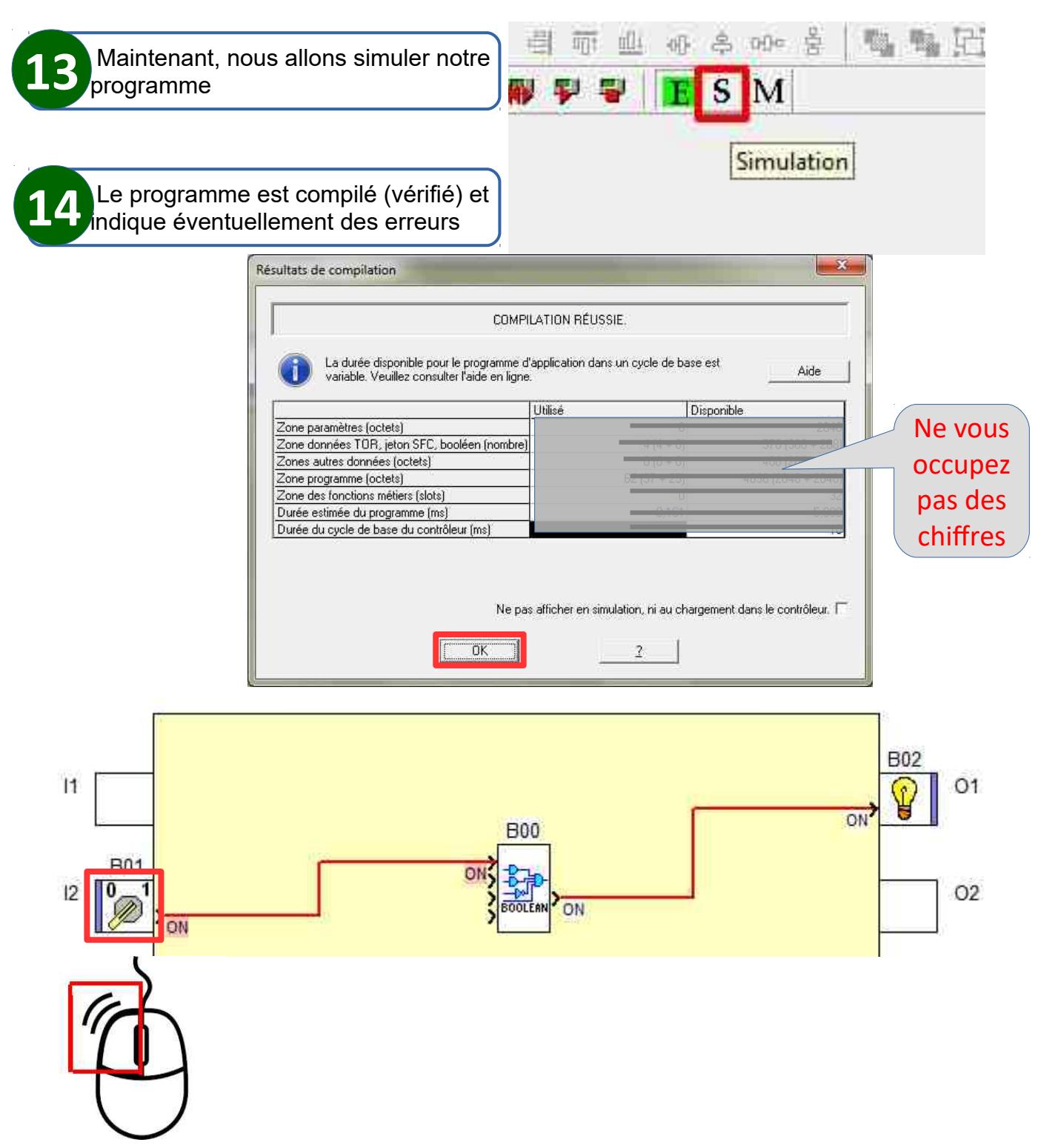

Cliquer sur les entrées pour basculer les boutons poussoirs et les interrupteurs, puis vérifier si la sortie réagit comme vous l'aviez prévu.

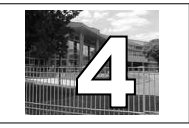

Gestion électrique! Partenariat avec le Lycée Chevrollier Séquence 4 : RESSOURCE 3 MILLENIUM V2.5

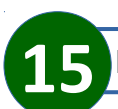

Piloter l'automate programmable

Pour cela il faut tout d'abord connecter l'automate à l'ordinateur sur lequel se trouve le programme.

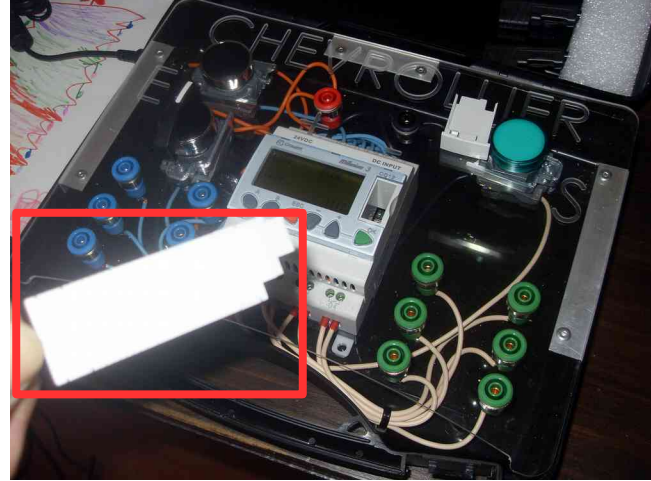

Connecter le câble sur le contrôleur puis connecter le câble USB sur l'ordinateur.

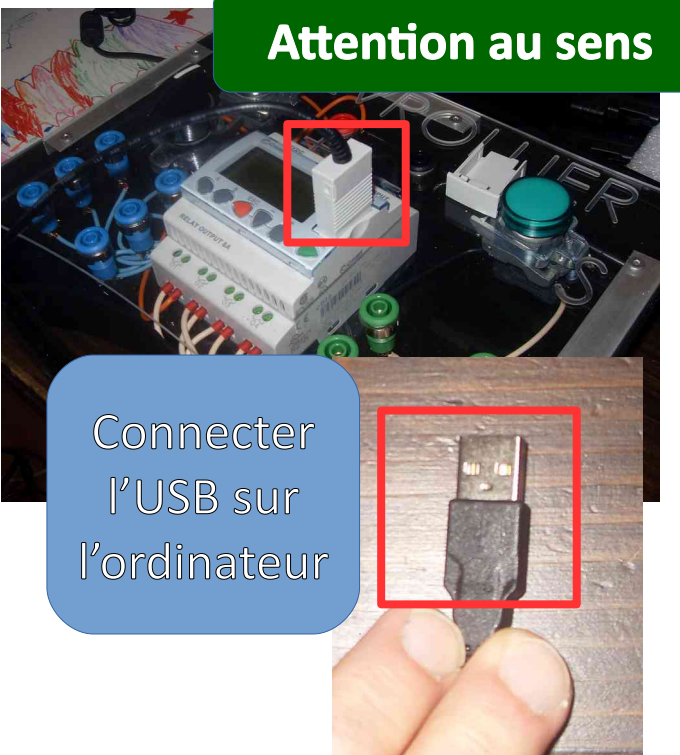

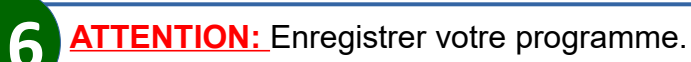

- Des problèmes liés aux ports USB des ordinateurs sont à prendre en compte. En effet, il faut quitter le programme puis le relancer avec le millenium connecté sur l'ordinateur par le port USB.

- Puis dans la partie connexion, il faut mettre le port USB dans le port port Com

Maintenant, il faut établir le dialogue entre le PC et le contrôleur millenium, pour cela dans le menu du millenium, il y a une partie contrôleur.

|     | Contrôleur       | Options      | Annuaires  | Dessin | Fenêtre | 1 |      |
|-----|------------------|--------------|------------|--------|---------|---|------|
|     | Choisir          | le type de   | contrôleur |        |         |   | _    |
| Dİ. | Connex           | cion         |            |        |         |   | - Þ. |
|     | <u>L</u> ire dar | ns le contre | óleur      |        |         |   |      |
|     | Ecrire v         | ers le cont  | rôleur     |        |         |   | - 1  |

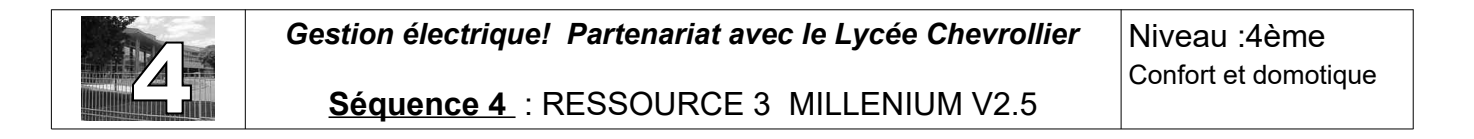

| Connecté le millenium sur l'ordinateur<br>par le port USB<br>Dans le menu contrôleur, cliquer sur<br>connexion | s <u>Contrôleur</u> O <u>p</u> tions Annuaires <u>D</u> essin Fe <u>n</u> être <u>?</u><br><u>C</u> hoisir le type de contrôleur<br><u>Connexion</u><br><u>Lire dans le contrôleur</u><br><u>E</u> crire vers le contrôleur |
|----------------------------------------------------------------------------------------------------|----------------------------------------------------------------------------------------------------|
| Se connecter au contrôleur en utilisant :                                                                      | Cliquer sur la flèche pour<br>choisir le port com USB<br>qui doit apparaître dans le<br>menu déroulant.                                                                                                    |
| © Port Corn<br>COM (USB)                                                                                       | Si il n'apparaît pas, quitter le logiciel, et<br>relancer votre programme.                                                                                                    |

Une fois votre millenium connecté à votre ordinateur, vous pouvez manipuler en écrivant votre programme dans le contrôleur.

| 104 | nuolegi Oguons Annualies Dessin Penete I               | / |
|-----|--------------------------------------------------------|---|
| l   | Choisir le type de contrôleur                          |   |
|     | Connexion                                              | • |
|     | Lire dans le contrôleur                                |   |
|     | Ecrire vers le contrôleur                              |   |
|     | Comparer les données du contrôleur avec le programme   |   |
|     | Effacer le contenu du contrôleur                       |   |
|     | Diagnostic du contrôleur                               |   |
|     | <u>V</u> érifier le programme                          |   |
|     | Marche du contrôleur avec RAZ des valeurs sauvegardées |   |
|     | Marche du contrôleur sans <u>R</u> AZ                  |   |
|     | Arrêt <u>d</u> u contrôleur                            |   |
|     | Lire/Ecrire date et heure                              |   |
|     | Liste des fonctions métiers                            | • |
|     | Mettre à jour le logiciel et la langue du contrôleur   |   |
|     | Contrôle distant de la face avant                      |   |

Permet de choisir le type de contrôleur. Pour Chevrollier, c'est un 24V, pour notre maquette c'est un 12V

On va écrire notre programme dans le contrôleur

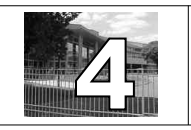

Gestion électrique! Partenariat avec le Lycée Chevrollier

Séquence 4 : RESSOURCE 3 MILLENIUM V2.5

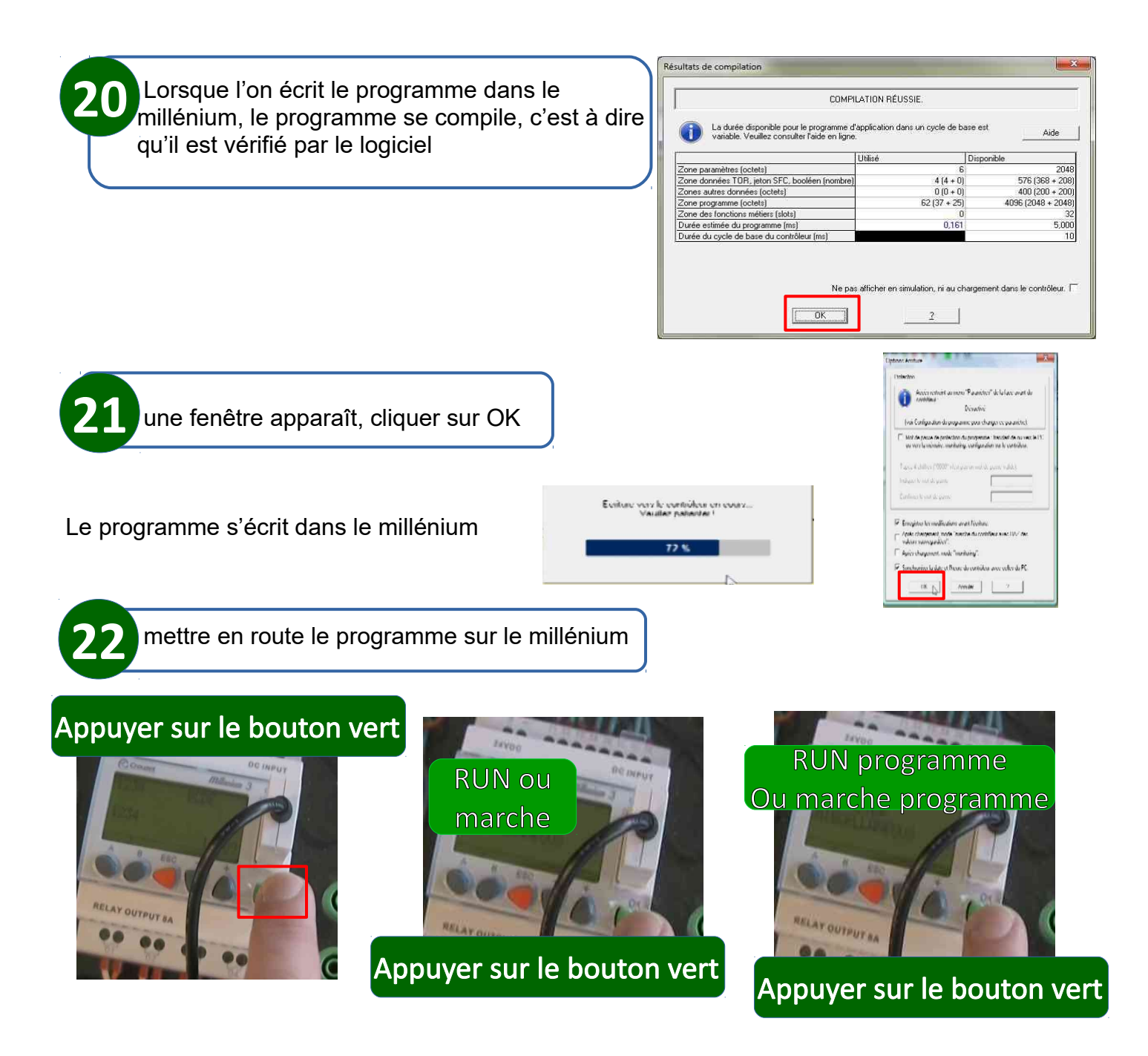

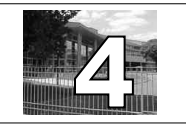

**Gestion électrique! Partenariat avec le Lycée Chevrollier Séquence 4**: RESSOURCE 3 MILLENIUM V2.5

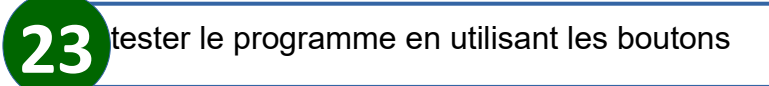

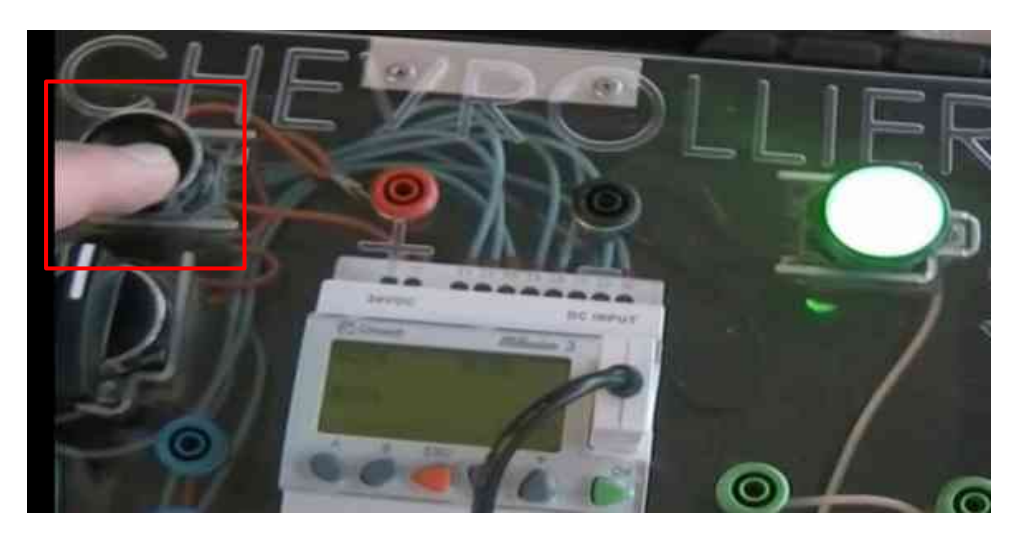

| <u>n</u> être <u>?</u> |
|------------------------|
|                        |
|                        |
|                        |
|                        |
|                        |
| 3 TAB 4                |
|                        |

Pour arrêter le programme appuyer sur le bouton vert

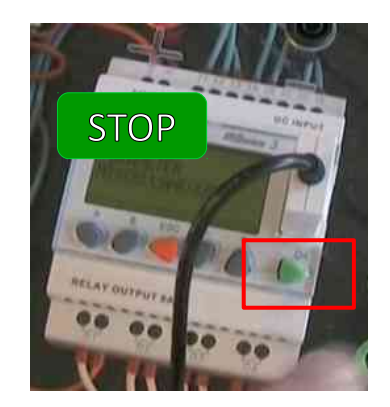